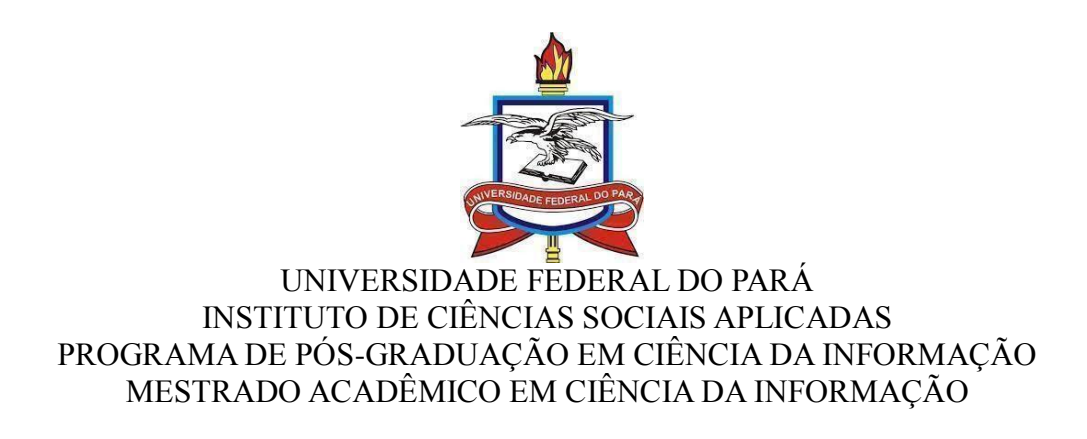

# ATIVIDADES COMPLEMENTARES

## DESENVOLVIMENTO DE MATERIAL DIDÁTICO E INSTRUCIONAL

SILVA JUNIOR, Raimundo silvajuniorraimundo617@gmail.com

# ESTRATÉGIAS DE BUSCA E RECUPERAÇÃO DA INFORMAÇÃO TENDO COMO VIA DE ACESSO O SIGAA MÓDULO BIBLIOTECA: BUSCAS POR TÍTULO, AUTOR E ASSUNTO

BELÉM 2023

### 1 INTRODUÇÃO

O acesso aos grandes sistemas de recuperação de informação tendo como suporte tecnológico às bases de dados veio, ampliar significativamente a qualidade das buscas bibliográficas, visto que essas bases proporcionam diversificados pontos de acesso à informação. Importante destacar que esses sistemas possibilitam o planejamento de estratégias de busca com maior nível de complexidade envolvendo vários conceitos na mesma estratégia; permitindo a utilização de busca de palavras apenas dos títulos e resumos dos documentos, isto é, termos da linguagem natural; buscam os termos específicos de linguagens controladas, nos campos de descritor; buscam por autores; refinamentos aplicados por ano de publicação; por títulos de periódicos; por classificação; permitem, também, a busca de conceitos compostos ou simples e a possibilidade de truncagem de raízes de palavras e de substituição de caracteres no meio dos termos de recuperação (Lopes, 2002).

De acordo com Teixeira e Valentim (2017) O processo de recuperação da informação vem sendo foco constante de estudos no campo da Ciência da Informação, uma vez que as redes e sistemas redimensionaram as condições de acesso e recuperação da informação uma vez que tais mudanças foram provocadas devido às distintas mídias e suportes existentes, bem como às conexões múltiplas que ocorrem atualmente. Nos ambientes organizacionais a velocidade e a precisão assumem fundamental importância no que tange a recuperação da informação da informação pelo seu valor estratégico para a tomada de decisão.

Giordano e Biolchini (2012) evidenciam que os avanços tecnológicos, crescimento exponencial de conteúdos na web, aumento da busca on-line por informação especializada alteraram o comportamento de cientistas no acesso à informação. Nesse contexto, revela-se de importância capital a competência em informação. Por meio deste estudo, objetiva-se analisar o comportamento informacional do cientista da informação no processo de busca e recuperação na web, evidenciando ações adotadas, estratégias, formulações, pontos críticos, decisões tomadas, resultados obtidos e grau de satisfação.

## 2 SIGAA MÓDULO BIBLIOTECA

Em substituição ao Sistema Gnuteca, em 1º de abril de 2019 foi implantado na UFRA o Sistema de Gerenciamento eletrônico de acervo e de usuários que tem como finalidade gerenciar e coordenar as funções de processo técnico de materiais, empréstimo e devolução, emissão de relatórios, desenvolvimento de coleções, cadastro de usuários dentre outros sendo essencial ferramenta no que tange a sua operacionalização. Cada biblioteca integrante da REDETECA possui acesso ao catálogo online para processo técnico, empréstimo, devolução e controle do fluxo de informações dos usuários onde estão todos os registros compartilhados via internet, uma vez que a BLJTVS coordena às ações para aquisição modalidade compra, retificações quanto ao registro do acervo informando para as demais unidades sendo necessário que o bibliotecário administrador faça seu *login* e nome de usuário para posterior acesso ao sistema.

## 3 BUSCA E RECUPERAÇÃO DA INFORMAÇÃO

Com base em Lopes (2002) conceitua dentro do âmbito da recuperação da informação, a estratégia de busca pode ser definida como uma técnica ou conjunto de regras para tornar possível o encontro entre uma pergunta formulada e a informação armazenada em uma base de dados. Isto significa que, a partir de um arquivo, um conjunto de itens que constituem a resposta de uma determinada pergunta será selecionado.

Diante desse contexto é importante ressaltar que a dimensão emocional tem estreita relação com a dimensão cognitiva, pois reflete as emoções vivenciadas pelo sujeito organizacional: insegurança, dúvida, incerteza, insatisfação, entre outras, que, por sua vez, alimentam o comportamento do sujeito organizacional durante o processo de acesso, busca e uso da informação. A motivação para buscar informação e a sensibilidade para perceber e selecionar a informação relevante, que promova a transformação da situação indesejada, seja amenizando-a ou solucionando-a. Nesse contexto, a dimensão emocional é importante uma vez que orienta o acesso, a busca e a recuperação da informação (Teixeira; Valentim, 2017).

## 3.1 Estratégia de busca

3.1.1 Estratégia de busca por título

O primeiro passo para localizar qualquer publicação é realizar a pesquisa na Aba Catálogo online disponível na página da biblioteca de acordo com a figura 1.

| BRASIL                                | CORONAVÍRUS (COVID-19) Simplifique! Participe Acesso à informação Legi | slação Canals 🙀            |
|---------------------------------------|------------------------------------------------------------------------|----------------------------|
| ir para o conteúdo 🚺 ir para o menu 😰 | Ir para a busca 🛐 Ir para o rodapé 🚮 ACESSIBILIDADE AL                 | LTO CONTRASTE MAPA DO SITE |
|                                       | LIOTECA<br>VERSITÁRIA<br>ARAUAPEBAS                                    | o portal Q                 |
|                                       | Catálogo online 🛛 Contato 🚽 Serviços da [Denominação] 🔹 Dados a        | ibertos Área de imprensa   |
| PÁGINA INICIAL                        |                                                                        |                            |
| PAGINA INICIAL                        | Portal Padrão                                                          |                            |
| BIBPBS                                |                                                                        | **                         |
| FORMULARIOS                           | FICAT                                                                  |                            |
| Leitura Digital                       |                                                                        |                            |
| E-Books em acesso<br>aberto           | IICAI                                                                  |                            |
|                                       |                                                                        |                            |
| ANEXOS                                | Módulo de Elaboração                                                   |                            |

A figura 1 ilustra o passo a seguir para obter acesso ao SIGAA Módulo Biblioteca. Ao clicar na Aba Catálogo online o usuário será redirecionado para localização de qualquer publicação.

| SIGAA                                                                      |                                                                                                    |                                                                                                    | Acessível para pessoas                                                                   | Registrar                                                                                                    |
|----------------------------------------------------------------------------|----------------------------------------------------------------------------------------------------|----------------------------------------------------------------------------------------------------|------------------------------------------------------------------------------------------|----------------------------------------------------------------------------------------------------|
| Sistema Integrado                                                          | de Gestão de Atividade                                                                                    | s Acadêmicas                                                                                       | Com deficiência visual                                                                   | Image: Image: |
| BIBLIOTECAS                                                                |                                                                                                    |                                                                                                    |                                                                                          |                                                                                                    |
| Dicas de busca:<br>Preencha os ca<br>O sistema não<br>recupera registros c | mpos conforme desejado. Usar<br>diferencia caracteres maiúscul<br>om as palavras: <i>bibliografico, t</i> | ndo mais de uma linha, a buso<br>os e minúsculos, nem acentos<br>Bibliografico, Bibliográfico, BIE | a será mais específica.<br>5. Por exemplo, o termo <i>bib</i><br>2100GRAFICO e BIBLIOGRA | liográfico<br>FICO.                                                                                                    |
| << Busca Simples                                                           | Busca Multi Campo                                                                                         | Busca Avançada >>                                                                                  | Busca de Autoridade                                                                      | 25 >>                                                                                                    |
|                                                                            | SELECIONE                                                                                                 | OS CAMPOS PARA A BUSCA                                                                             |                                                                                          |                                                                                                    |
|                                                                            | ○ Inicia co                                                                                               | om 🖲 Contém 🔿 Busca Exat                                                                           | a                                                                                        |                                                                                                    |
| Título:                                                                    | FISOLOGIA VEGETAL                                                                                         |                                                                                                    |                                                                                          |                                                                                                    |
|                                                                            | <ul> <li>Inicia co</li> </ul>                                                                             | om 🖲 Contém 🔿 Busca Exat                                                                           | a                                                                                        |                                                                                                    |
| Autor:                                                                     |                                                                                                    |                                                                                                    |                                                                                          |                                                                                                    |
|                                                                            | Assunto P                                                                                                 | Principal                                                                                          |                                                                                          |                                                                                                    |
| Assunto:                                                                   |                                                                                                    |                                                                                                    |                                                                                          |                                                                                                    |
| Local de Publicação:                                                       |                                                                                                    |                                                                                                    |                                                                                          |                                                                                                    |
| Editora:                                                                   |                                                                                                    |                                                                                                    |                                                                                          |                                                                                                    |
| Ano de Publicação de:                                                      | até                                                                                                    |                                                                                                    |                                                                                          |                                                                                                    |
| Exibir Somente Títulos D                                                   | igitais                                                                                                   |                                                                                                    |                                                                                          |                                                                                                    |
| Ordenação:                                                                 | Título 🗸                                                                                                  |                                                                                                    |                                                                                          |                                                                                                    |
| Registros por página:                                                      | 25 🗸                                                                                                    |                                                                                                    |                                                                                          |                                                                                                    |
| Biblioteca                                                                 | SELECTONE                                                                                                 |                                                                                                    |                                                                                          | ~                                                                                                    |
| Coleção:                                                                   | SELECIONE                                                                                                 | ~                                                                                                  | 1                                                                                        |                                                                                                    |
| Tipo de Material:                                                          | SELECIONE                                                                                                 | ~                                                                                                  |                                                                                          |                                                                                                    |
|                                                                            | Pesqui                                                                                                    | isar Limpar Cancelar                                                                               |                                                                                          |                                                                                                    |
|                                                                            |                                                                                                    |                                                                                                    |                                                                                          |                                                                                                    |

A figura 2 esquematiza os campos de busca facetados a fim de que o usuário possa realizar a busca por publicações. Neste caso, utilizar campo título com termo **FISIOLOGIA VEGETAL e logo a seguir clicar em pesquisar.** 

|                                 | •, visualizar fillorinações dos Plateriais fillorinacionais | - i opções |           |        |
|---------------------------------|-------------------------------------------------------------|------------|-----------|--------|
|                                 | TÍTULOS ENCONTRADOS ( 1 A 25 DE 39                          | )          |           |        |
| Autor                           | Título                                                      | Edição     | Ano       | Qtd.   |
|                                 | Congresso braileiro de fisiologia vegetal resumo            |            | 1997      | 1 🔍 🏓  |
| Taiz, Lincoln [et al.]          | Fisiologia e desenvolvimento vegetal /                      | 6. ed.     | 2017      | 69 🔍 🏂 |
|                                 | 🔑 Arquivo Associado 🛛 🔞 Endereços Externos                  |            |           |        |
| PAIVA, Renato (Ed.)             | Fisiologia e produção vegetal                               |            | 2006      | 10 🔍 🏓 |
| DEVLIN, Robert M.               | Fisiologia vegetal                                          |            | c1970     | 2 🔍 🏓  |
| Sampaio, Elvira Souza de        | Fisiologia vegetal teoria e experimentos                    | 2.ed       | 2016      | з 🔍 🏓  |
| TAIZ, Lincoln                   | Fisiologia vegetal                                          | 3.ed.      | 2004/2006 | 11 🔍 泽 |
| FERRI, Mario Guimaraes [Coord.] | Fisiologia vegetal                                          |            | 1979      | 16 🔍 🏓 |
| TAIZ, Lincoln                   | Fisiologia vegetal                                          | 5.ed.      | 2013      | 23 🔍 泽 |
| Kerbauy, Gilberto Barbante      | Fisiologia vegetal                                          |            | 2004      | 1 🔍 🏓  |
| Sampaio, Elvira Souza de        | Fisiologia vegetal teoria e experimentos                    | 2. ed.     | 2016      | 2 🔍 🏓  |

## Figura 3 – SIGAA Módulo Biblioteca : resultado da pesquisa

Fonte: https://sigaa.ufra.edu.br/sigaa/public/biblioteca/buscaPublicaAcervo.jsf

Neste exemplo, foi realizada uma pesquisa por título utilizando o termo **FISIOLOGIA VEGETAL** (tanto faz maiúsculo ou minúsculo) recuperando 39 registros.

|                      | DADOS DO TÍTULO                                |
|----------------------|------------------------------------------------|
| Registro no Sistema: | 56286                                          |
| Número de Chamada:   | 581.1 T135f                                    |
| Autor:               | Taiz, Lincoln [et al.]                         |
| Título:              | Fisiologia e desenvolvimento vegetal /         |
| Local da Publicação: | Porto Alegre :                                 |
| Editora:             | Artmed,                                        |
| Ano Publicação:      | 2017                                           |
| Descrição Física:    | XXX                                            |
|                      | 858 p. :                                       |
| Notas Gerais:        | Traduzido do: Plant physiology and development |
|                      | Tradução da 6. ed. do original                 |
| ISBN:                | 9788582713662                                  |
| Edição:              | 6. ed.                                         |
| Assunto:             | Botânica                                       |
|                      | Fisiologia vegetal                             |
| Autores Secundários: | Taiz, Lincoln                                  |
|                      | Mastroberti, Alexandra Antunes                 |

Figura 4 – SIGAA Módulo Biblioteca : resultado da pesquisa

Fonte: https://sigaa.ufra.edu.br/sigaa/public/biblioteca/buscaPublicaAcervo.jsf

O exemplo acima (figura 4) apresenta os detalhes do registro com os seus respectivos metadados e Registro no sistema .

| Localização                 | Tipo de Material | Coleção | Status           | Situação       |
|-----------------------------|------------------|---------|------------------|----------------|
| BELÉM                       |                  |         |                  |                |
| 581.1 T135f<br>6.ed. ex.1   | Livro-Compra     | Livro   | NÃO CIRCULA      | Consulta local |
|                             |                  |         | Mostrar Detalhes |                |
| 581.1 T135f<br>6.ed. ex.2   | Livro-Compra     | Livro   | DISPONÍVEL       | Disponível     |
|                             |                  |         | Mostrar Detalhes |                |
| 581.1 T135f<br>6.ed. ex.3   | Livro-Compra     | Livro   | DISPONÍVEL       | Disponível     |
|                             |                  |         | Mostrar Detalhes |                |
| 581.1 T135f<br>6.ed. ex.4   | Livro-Compra     | Livro   | DISPONÍVEL       | Disponível     |
|                             |                  |         | Mostrar Detalhes |                |
| 581.1 T135f<br>6.ed. ex.5   | Livro-Compra     | Livro   | DISPONÍVEL       | Disponível     |
|                             |                  |         | Mostrar Detalhes |                |
| 581.1 T135f<br>6.ed. ex.6   | Livro-Compra     | Livro   | DISPONÍVEL       | Disponível     |
|                             |                  |         | Mostrar Detalhes |                |
| 581.1 T135f<br>6.ed. ex.7   | Livro-Compra     | Livro   | DISPONÍVEL       | Disponível     |
|                             |                  |         | Mostrar Detalhes |                |
| CAPANEMA                    |                  |         |                  |                |
| 581.1 T135f<br>6. ed. ex. 1 | Livro-Compra     | Livro   | NÃO CIRCULA      | Consulta local |
|                             |                  |         | Mostrar Detalhes |                |

Figura 5: SIGAA Módulo Biblioteca: dados dos materiais recuperados

Fonte:https://sigaa.ufra.edu.br/sigaa/public/biblioteca/buscaPublicaAcervo.jsf

A figura 5 ilustra as informações referentes a localização do material (campus a que pertence), o tipo de material sendo neste caso, **livro**, coleção a qual pertence o status e a situação do mesmo. Para o usuário obter mais informações, o mesmo deverá clicar em **Mostrar Detalhes.** 

| S81.1 T135f<br>6.ed. ex.1<br>BELÉM<br>Livro<br>Consulta local<br>NÃO CIRCULA<br>Livro-Compra<br>Único |
|----------------------------------------------------------------------------------------------------|
| 581.1 T135f<br>6.ed. ex.1<br>BELÉM<br>Livro<br>Consulta local<br>NÃO CIRCULA<br>Livro-Compra<br>Único |
| 6.ed. ex.1<br>BELÉM<br>Livro<br>Consulta local<br>NÃO CIRCULA<br>Livro-Compra<br>Único                |
| BELÉM<br>Livro<br>Consulta local<br>NÃO CIRCULA<br>Livro-Compra<br>Único                              |
| Livro<br>Consulta local<br>NÃO CIRCULA<br>Livro-Compra<br>Único                                       |
| Consulta local<br>NÃO CIRCULA<br>Livro-Compra<br>Único                                                |
| NÃO CIRCULA<br>Livro-Compra<br>Único                                                                  |
| Livro-Compra<br>Único                                                                                 |
| Único                                                                                                 |
|                                                                                                    |
|                                                                                                    |
|                                                                                                    |
|                                                                                                    |
| 0                                                                                                    |
|                                                                                                    |
|                                                                                                    |
|                                                                                                    |
|                                                                                                    |
|                                                                                                    |
|                                                                                                    |
|                                                                                                    |
|                                                                                                    |
|                                                                                                    |
|                                                                                                    |
|                                                                                                    |
|                                                                                                    |

Figura 6: SIGAA Módulo Biblioteca: dados dos materiais recuperados

A figura 6 apresenta os detalhes do material recuperado contendo dados referentes ao Seu status a fim de que o usuário tenha a compreensão no momento da busca para verificar se a disponibilidade do título no acervo.

|                                                                                       | << < 1                             | 2 > >>               |           |                 |              |
|---------------------------------------------------------------------------------------|------------------------------------|----------------------|-----------|-----------------|--------------|
| C                                                                                     | : Visualizar Informações dos Mate  | riais Informacionais | 🜁: Opções |                 |              |
|                                                                                       | TÍTULOS ENCONTRAD                  | OOS ( 1 A 25 DE 39 ) |           |                 |              |
| Autor                                                                                 | Título                             |                      | Edição    | Ano             | Qtd.         |
|                                                                                       | Congresso braileiro de fisiologia  | vegetal resumo       |           | 1997            | 1 🔍 🗾        |
| Taiz, Lincoln [et al.]                                                                | Fisiologia e desenvolvimento veg   | getal /              | 6. ed.    | 2017            |              |
|                                                                                       | 🔑 Arquivo Associado                | Endereços Externos   |           | MARC            | indiogrameos |
| PAIVA, Renato (Ed.)                                                                   | Fisiologia e produção vegetal      |                      |           | 2 🛓 Exportar pa | Ira MARC     |
| DEVLIN, Robert M.                                                                     | Fisiologia vegetal                 |                      |           | c1970           | 2 🔍 🗾        |
| Sampaio, Elvira Souza de                                                              | Fisiologia vegetal teoria e experi | mentos               | 2.ed      | 2016            | з 🔍 🏂        |
| TAIZ, Lincoln                                                                         | Fisiologia vegetal                 |                      | 3.ed.     | 2004/2006       | 11 🔍 🄁       |
| FERRI, Mario Guimaraes [Coord.]                                                       | Fisiologia vegetal                 |                      |           | 1979            | 16 🔍 🏓       |
| TAIZ, Lincoln                                                                         | Fisiologia vegetal                 |                      | 5.ed.     | 2013            | 23 🔍 🏂       |
| Kerbauy, Gilberto Barbante                                                            | Fisiologia vegetal                 |                      |           | 2004            | 1 🔍 🏓        |
| Sampalo. Elvira Souza de<br>ra.edu.br/sigaa/public/biblioteca/buscaPublicaAcervo.jsf# | Fisiologia vegetal teoria e experi | mentos               | 2. ed.    | 2016            | 2 🔍 🏂        |

Figura 7: SIGAA Módulo Biblioteca: dados dos materiais recuperados

Fonte: https://sigaa.ufra.edu.br/sigaa/public/biblioteca/buscaPublicaAcervo.jsf

Na figura 7 ilustra o usuário ao clicar no ícone respeito do formato bibliográfico e formato MARC 21.

pode verificar informações a

| <ul> <li>sigaaufra.edu.br/sigaa/public/biblioteca/paginaPublicaVisualizaFormatosBibliograficoTitulo_isf?idTitulo=56286&amp;exibirPaginaReferencias=true&amp;exibirPaginaFichaCatalografica=true</li> <li>DADOS DO FORMATO BIBLIOGRÁFICO DO TÍTULO SELECIONADO</li> <li>TAIZ, Lincoln et al; TAIZ, Lincoln; MASTROBERTI, Alexandra Antunes. Fisiologia e desenvolvimento vegetal. 6. ed. Porto Alegre:<br/>Artmed, 2017. xxx, 858 p. ISBN: 9788582713662.</li> </ul>                            | €<br>^ |
|----------------------------------------------------------------------------------------------------|--------|
| DADOS DO FORMATO BIBLIOGRÁFICO DO TÍTULO SELECIONADO           TAIZ, Lincoln et al; TAIZ, Lincoln; MASTROBERTI, Alexandra Antunes. Fisiologia e desenvolvimento vegetal. 6. ed. Porto Alegre:<br>Artmed, 2017. xxx, 858 p. ISBN: 9788582713662.                                                                                                    | Â      |
| E01 1                                                                                                    |        |
| <ul> <li>Taiz, Lincoln et al.<br/>Fisiologia e desenvolvimento vegetal / Lincoln Taiz<br/>[organizador et al. ; tradução: Alexandra Antunes<br/>Mastroberti et al.] ; revisão técnica desta edição:<br/>Paulo Luiz de Oliveira 6. ed Porto Alegre: Artmed,<br/>2017.<br/>xxx, 858 p.: il.(principalmente col.); 29 cm.<br/>Tradução do: Plant physiology and development.<br/>Tradução da 6. ed. do or orginal.<br/>Inclui bibliografia, glossário e índice.<br/>ISBN: 9788582713662</li></ul> |        |
| 12.5cm                                                                                                    |        |

Fonte: https://sigaa.ufra.edu.br/sigaa/public/biblioteca/paginaPublicaVisualizaFormatosBibliografico

Titulo.jsf?idTitulo=56286&exibirPaginaReferencias=true&exibirPaginaFichaCatalografica=true

Na figura 8 podemos observar os dados do formato bibliográfico selecionado no modelo de referência e a elaboração da ficha catalográfica.

|                                 | << < 1                                | 2 > >>             |           |                 |           |
|---------------------------------|---------------------------------------|--------------------|-----------|-----------------|-----------|
|                                 | 🔍: Visualizar Informações dos Materia | is Informacionais  | 🜁: Opções |                 |           |
|                                 | TÍTULOS ENCONTRADOS                   | 5 ( 1 A 25 DE 39 ) |           |                 |           |
| Autor                           | Título                                |                    | Edição    | Ano             | Qtd.      |
|                                 | Congresso braileiro de fisiologia ve  | getal resumo       |           | 1997            | 1 🔍 🏸     |
| Taiz, Lincoln [et al.]          | Fisiologia e desenvolvimento veget    | al /               | 6. ed.    | Formatos Biblio | ograficos |
|                                 | 🔑 Arquivo Associado                   | Endereços Externos |           | MARC MARC       |           |
| PAIVA, Renato (Ed.)             | Fisiologia e produção vegetal         |                    |           | Exportar para N | MARC      |
| DEVLIN, Robert M.               | Fisiologia vegetal                    |                    |           | c1970           | 2 🔍 🔁     |
| Sampaio, Elvira Souza de        | Fisiologia vegetal teoria e experime  | entos              | 2.ed      | 2016            | з 🔍 🏓     |
| TAIZ, Lincoln                   | Fisiologia vegetal                    |                    | 3.ed.     | 2004/2006       | 11 🔍 🔁    |
| FERRI, Mario Guimaraes [Coord.] | Fisiologia vegetal                    |                    |           | 1979            | 16 🔍 📌    |
| TAIZ, Lincoln                   | Fisiologia vegetal                    |                    | 5.ed.     | 2013            | 23 🔍 🏓    |
| Kerbauy, Gilberto Barbante      | Fisiologia vegetal                    |                    |           | 2004            | 1 🔍 📌     |
| Sampaio, Elvira Souza de        | Fisiologia vegetal teoria e experime  | entos              | 2. ed.    | 2016            | 2 🔍 🔁     |

Figura 9: SIGAA Módulo Biblioteca: dados dos materiais recuperados

Fonte: https://sigaa.ufra.edu.br/sigaa/public/biblioteca/buscaPublicaAcervo.jsf

A figura 9 esquematiza a opção MARC a fim de que possamos verificar os dados bibliográficos processados.

| DADOS MARC DO T | ÍTULO SELECIONADO |                                                                                                    |  |
|-----------------|-------------------|----------------------------------------------------------------------------------------------------|--|
|                 | MARC              | MARC Público                                                                                                    |  |
| FMT             |                   | BK - LIVRO                                                                                                    |  |
| LDR             |                   | 00000nam^^22000004a^4500                                                                                                    |  |
| 005             |                   | 20200131155341.7                                                                                                    |  |
| 008             |                   | yymmddb2017^^^^b/^^^^000^00000                                                                                                    |  |
| 020 # #         |                   | \$a 9788582713662                                                                                                    |  |
| 0411#           |                   | \$a por \$h eng                                                                                                    |  |
| 082 0 4         |                   | \$a 581.1 \$2 23                                                                                                    |  |
| 090 # #         |                   | \$a 581.1 \$b T135f                                                                                                    |  |
| 100 1 #         |                   | \$a Taiz, Lincoln [et al.]                                                                                                    |  |
| 240 1 0         |                   | \$a Plant physiology and development \$I Português                                                                                                    |  |
| 245 1 0         |                   | \$a Fisiologia e desenvolvimento vegetal / \$c Lincoln Taiz [organizador et al. ; tradução: Alexandra Antunes Mastroberti<br>et al.] ; revisão técnica desta edição: Paulo Luiz de Oliveira |  |
| 250 # #         |                   | \$a 6. ed.                                                                                                    |  |
| 260 # #         |                   | \$a Porto Alegre : \$b Artmed, \$c 2017                                                                                                    |  |
| 300 # #         |                   | \$a xxx, 858 p. : \$b il.(principalmente col.) ; \$c 29 cm                                                                                                    |  |
| 500 # #         |                   | \$a Traduzido do: Plant physiology and development                                                                                                    |  |
| 500 # #         |                   | \$a Tradução da 6. ed. do original                                                                                                    |  |
| 504 # #         |                   | \$a Inclui bibliografia, glossário e índice                                                                                                    |  |
| 550 0 4         |                   | \$a Botânica                                                                                                    |  |
| 550 0 4         |                   | \$a Fisiologia vegetal                                                                                                    |  |
| 700 1 #         |                   | \$a Taiz, Lincoln                                                                                                    |  |
| 700 1 #         |                   | \$a Mastroberti, Alexandra Antunes                                                                                                    |  |
| 856 4 #         |                   | \$z Imagem \$y Electronic resource (PDF)                                                                                                    |  |
|                 |                   |                                                                                                    |  |

Figura 10: SIGAA Módulo Biblioteca: dados dos materiais recuperados

**a** v

**Fonte:**<u>https://sigaa.ufra.edu.br/sigaa/public/biblioteca/informacoesMarcTitulo.jsf?idTitulo=56286&</u> <u>exibirPaginaDadosMarc=true</u>

A figura 10 esquematiza os Dados MARC público do título selecionado, após a sua catalogação na planilha MARC 21.

| Sigaa.ufra.edu.br/sigaa/public/biblioteca/informacoesMarcTitulo.jsf?idTitulo=56 | 286&exibirPaginaDadosMarcPublico=true - Google Chrome                                                                                                    | -           | ٥  | ×   |
|---------------------------------------------------------------------------------|----------------------------------------------------------------------------------------------------|-------------|----|-----|
| e sigaa.ufra.edu.br/sigaa/public/biblioteca/informacoesMarcTitulo.jsf           | ?idTitulo=56286&exibirPaginaDadosMarcPublico=true                                                                                                    |             |    | Q   |
| DADOS MARC DO TÍTULO SELECIONADO                                                |                                                                                                    |             |    | -   |
| MARC                                                                            | MARC Público                                                                                                    |             |    |     |
| FORMATO                                                                         | BK - LIVRO                                                                                                    |             |    |     |
| LÍDER                                                                           | 00000nam^^22000004a^4500                                                                                                    |             |    | - 1 |
| DATA E HORA DA ÚLTIMA ATUALIZAÇÃO                                               | 20200131155341.7                                                                                                    |             |    | - 1 |
| CAMPO DE TAMANHO FIXO                                                           | yymmddb2017^^^^bl^^^oo00000000por^u                                                                                                    |             |    | - 1 |
| ISBN - INTERNATIONAL STANDARD BOOK NUMBER # #                                   | 9788582713662                                                                                                    |             |    | - 1 |
| CÓDIGO DO IDIOMA 1 #                                                            | por eng                                                                                                    |             |    | - 1 |
| NÚMERO DE CLASSIFICAÇÃO DECIMAL DE DEWEY (CDD) 0 4                              | 581.1 23                                                                                                    |             |    | - 1 |
| NÚMERO DE CHAMADA LOCAL # #                                                     | 581.1 T135f                                                                                                    |             |    | - 1 |
| ENTRADA PRINCIPAL - NOME PESSOAL 1 #                                            | Taiz, Lincoln [et al.]                                                                                                    |             |    | - 1 |
| TÍTULO UNIFORME/ORIGINAL 1 0                                                    | Plant physiology and development Português                                                                                                    |             |    | - 1 |
| TÍTULO PRINCIPAL 1 0                                                            | Fisiologia e desenvolvimento vegetal / Lincoln Taiz [organizador et al. ; tradução: Alexandra Antunes<br>al.] ; revisão técnica desta edição: Paulo Luiz de Oliveira | Mastroberti | et |     |
| EDIÇÃO # #                                                                      | 6. ed.                                                                                                    |             |    | - 1 |
| PUBLICAÇÃO, DISTRIBUIÇÃO, ETC # #                                               | Porto Alegre: Artmed, 2017                                                                                                    |             |    | - 1 |
| DESCRIÇÃO FÍSICA # #                                                            | xxx, 858 p. : il.(principalmente col.) ; 29 cm                                                                                                    |             |    | - 1 |
| NOTA GERAL # #                                                                  | Traduzido do: Plant physiology and development                                                                                                    |             |    | - 1 |
| NOTA GERAL # #                                                                  | Tradução da 6. ed. do original                                                                                                    |             |    | - 1 |
| NOTA DE BIBLIOGRAFIA, ETC. # #                                                  | Inclui bibliografia, glossário e índice                                                                                                    |             |    | - 1 |
| ASSUNTO TÓPICO 0 4                                                              | Botânica                                                                                                    |             |    | - 1 |
| ASSUNTO TÓPICO 0 4                                                              | Fisiologia vegetal                                                                                                    |             |    | - 1 |
| ENTRADA SECUNDÁRIA - NOME PESSOAL 1 #                                           | Taiz, Lincoln                                                                                                    |             |    | - 1 |
| ENTRADA SECUNDÁRIA - NOME PESSOAL 1 #                                           | Mastroberti, Alexandra Antunes                                                                                                    |             |    | - 1 |
| LOCALIZAÇÃO E ACESSO ELETRÔNICO 4 #                                             | Imagem Electronic resource (PDF)                                                                                                    |             |    |     |
|                                                                                 |                                                                                                    |             |    | 1   |
|                                                                                 | Feehar X                                                                                                    |             |    |     |
|                                                                                 |                                                                                                    |             |    | -   |

Figura 11: SIGAA Módulo Biblioteca: dados dos materiais recuperados

https://sigaa.ufra.edu.br/sigaa/public/biblioteca/informacoesMarcTitulo.jsf?idTitulo=56286&exibirPa ginaDadosMarcPublico=true

Na figura 11 verificam-se os Dados MARC do título selecionado com as suas convenções tipográficas, posições dos caracteres e descrições dos campos para organização da informação.

|                                 | (requer automotogae)                                                                  |           |               |              |
|---------------------------------|---------------------------------------------------------------------------------------|-----------|---------------|--------------|
|                                 | << ( 1 2 > >>                                                                         |           |               |              |
|                                 | ${igarsensuremath{\mathbb{Q}}}_:$ Visualizar Informações dos Materiais Informacionais | 🜁: Opções |               |              |
|                                 | TÍTULOS ENCONTRADOS ( 1 A 25 DE 39 )                                                  |           |               |              |
| Autor                           | Título                                                                                | Edição    | Ano           | Qtd.         |
|                                 | Congresso braileiro de fisiologia vegetal resumo                                      |           | 1997          | 1 🔍 🏓        |
| Taiz, Lincoln [et al.]          | Fisiologia e desenvolvimento vegetal /                                                | 6. ed.    | Formatos Bit  | oliograficos |
|                                 | 🔎 Arquivo Associado 🛛 🔞 Endereços Externos                                            |           | MARC          |              |
| PAIVA, Renato (Ed.)             | Fisiologia e produção vegetal                                                         |           | Exportar para | MARC -       |
| DEVLIN, Robert M.               | Fisiologia vegetal                                                                    |           | c1970         | 2 🔍 🏓        |
| Sampaio, Elvira Souza de        | Fisiologia vegetal teoria e experimentos                                              | 2.ed      | 2016          | з 🔍 🏓        |
| TAIZ, Lincoln                   | Fisiologia vegetal                                                                    | 3.ed.     | 2004/2006     | 11 🔍 🏂       |
| FERRI, Mario Guimaraes [Coord.] | Fisiologia vegetal                                                                    |           | 1979          | 16 🔍 🏓       |
| TAIZ, Lincoln                   | Fisiologia vegetal                                                                    | 5.ed.     | 2013          | 23 🔍 🏂       |
| Kerbauy, Gilberto Barbante      | Fisiologia vegetal                                                                    |           | 2004          | 1 🔍 🏓        |
| Sampaio, Elvira Souza de        | Fisiologia vegetal teoria e experimentos                                              | 2. ed.    | 2016          | 2 🔍 📌        |
| Kerbauy, Gilberto Barbante      | Fisiologia vegetal                                                                    | 2. ed.    | 2017          | 9 🔍 🏓        |
| TAIZ, Lincoln                   | Fisiologia vegetal                                                                    | 5.ed.     | 2013          | 31 🔍 🏓       |

Figura 12: SIGAA Módulo Biblioteca: dados dos materiais recuperados

Fonte: https://sigaa.ufra.edu.br/sigaa/public/biblioteca/buscaPublicaAcervo.jsf

A figura 12 apresenta a opção **Arquivo Associado** com a finalidade de verificar o arquivo digital referente a capa do título recuperado a fim de confirmar a veracidade da busca

e recuperação da informação o que significa o desenvolvimento do produto final da catalogação.

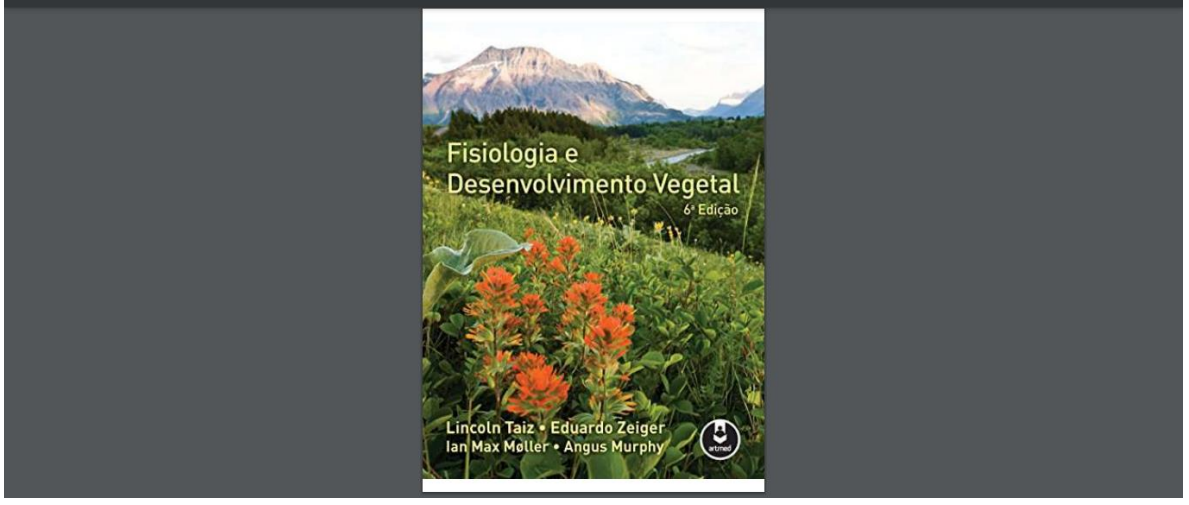

Figura 13: SIGAA Módulo Biblioteca: dados dos materiais recuperados

Fonte: file:///C:/Users/Lg/Downloads/FISIOLOGIA%20(3).pdf

A figura 13 ilustra o produto final da catalogação a fim de que o usuário possa identificar a obra.

3.1.2 Estratégia de Busca por Autor

|           | Fig                                                                              | ura 14: Tela de bus                                                                                    | sca do SIGAA Móo                                                                                | lulo Biblioteca                                                             |                               |                |
|-----------|----------------------------------------------------------------------------------|----------------------------------------------------------------------------------------------------|-------------------------------------------------------------------------------------------------|-----------------------------------------------------------------------------|-------------------------------|----------------|
| ****      | UNIVERSIDADE FEDER                                                               | AL RURAL DA AMAZÔNI                                                                                    | A                                                                                               |                                                                             | Belém, 03 de O                | utubro de 2023 |
|           | SIGAA<br>Sistema Integrado de                                                    | e Gestão de Atividade                                                                                  | s Acadêmicas                                                                                    | Acessível para pesso<br>com deficiência visua                               | as Registrar<br>al frequência | Login >        |
| Sistema d | DE BIBLIOTECAS                                                                   |                                                                                                    |                                                                                                 |                                                                             |                               |                |
|           | Dicas de busca:<br>Preencha os cam<br>O sistema não di<br>recupera registros cor | pos conforme desejado. Usan<br>ferencia caracteres maiúsculo<br>n as palavras: <i>bibliografico, B</i> | do mais de uma linha, a busc<br>s e minúsculos, nem acentos<br>ibliografico, Bibliográfico, BIB | a será mais específica.<br>. Por exemplo, o termo l<br>LIOGRAFICO e BIBLIOG | bibliográfico<br>RÁFICO.      |                |
|           | << Busca Simples                                                                 | Busca Multi Campo                                                                                      | Busca Avançada >>                                                                               | Busca de Autorida                                                           | des >>                        |                |
| - I       |                                                                                  | SELECIONE O                                                                                            | S CAMPOS PARA A BUSC                                                                            | A                                                                           |                               |                |
|           |                                                                                  | ○ Inicia co                                                                                            | m 🖲 Contém 🔿 Busca Exat                                                                         | a                                                                           |                               |                |
|           | Título:                                                                          |                                                                                                    |                                                                                                 |                                                                             |                               |                |
|           |                                                                                  | ○ Inicia co                                                                                            | m 횓 Contém 🔿 Busca Exat                                                                         | а                                                                           |                               |                |
|           | 🗹 Autor:                                                                         | KERBAUY                                                                                                |                                                                                                 |                                                                             |                               |                |
|           |                                                                                  | Assunto P                                                                                              | rincipal                                                                                        |                                                                             |                               |                |
|           | Assunto:                                                                         |                                                                                                    |                                                                                                 |                                                                             |                               |                |
|           | Local de Publicação:                                                             |                                                                                                    |                                                                                                 |                                                                             |                               |                |
|           | Editora:                                                                         |                                                                                                    |                                                                                                 |                                                                             |                               |                |
|           | Ano de Publicação de:                                                            | ate:                                                                                                   |                                                                                                 |                                                                             |                               |                |
|           | Ordenação:                                                                       | Título                                                                                                 |                                                                                                 |                                                                             |                               |                |
|           | Registros por página:                                                            | 25 🗸                                                                                                   |                                                                                                 |                                                                             |                               |                |

Fonte: https://sigaa.ufra.edu.br/sigaa/public/biblioteca/buscaPublicaAcervo.jsf

Na figura 14 a restrição para a busca foi realizada utilizando o campo **Autor** utilizando o sobrenome **KERBAUY** (tanto faz maiúscula ou minúscula), utilizando qualquer tipo de material quer seja, livro, folheto, dissertação ou tese.

|                              | Figura 15: SIGAA Módulo Biblioteca: busca por autor         |
|------------------------------|-------------------------------------------------------------|
| << Busca Simples             | Busca Multi Campo Busca Avançada >> Busca de Autoridades >> |
|                              | SELECIONE OS CAMPOS PARA A BUSCA                            |
|                              | 🔿 Inicia com 🖲 Contém 🔿 Busca Exata                         |
| Título:                      |                                                             |
|                              | 🔿 Inicia com 🖲 Contém 🔿 Busca Exata                         |
| Autor:                       | KERBAUY                                                     |
|                              | Assunto Principal                                           |
| Assunto:                     |                                                             |
| Local de Publicação:         |                                                             |
| Editora:                     |                                                             |
| Ano de Publicação de:        | até:                                                        |
| Exibir Somente Títulos Digit | tais                                                        |
| Ordenação:                   | Título                                                      |
| Registros por página:        | 25 🗸                                                        |
|                              |                                                             |
| Biblioteca:                  | SELECIONE 🗸                                                 |
| Coleção:                     | SELECIONE V                                                 |
| Tipo de Material:            | SELECIONE V                                                 |
|                              | Pesquisar  Limpar  Gerar Formato da ABNT  Cancelar          |

Não encontrou o que estava procurando? Cadastre-se para receber avisos quando novos materiais forem incluídos no acervo. (requer autenticação)

Fonte: https://sigaa.ufra.edu.br/sigaa/public/biblioteca/buscaPublicaAcervo.jsf

A figura 15 o usuário pode realizar o refinamento da busca, selecionando ou não, a **Biblioteca** do referido campus, a **Coleção** e o **tipo de Material.** 

| SELECIONE                                             | <ul> <li></li></ul>                                                                                                    |                                                                                                    |                                                                                                    |                                                                                                    |
|-------------------------------------------------------|----------------------------------------------------------------------------------------------------|----------------------------------------------------------------------------------------------------|----------------------------------------------------------------------------------------------------|----------------------------------------------------------------------------------------------------|
| Pesquisar Limpar Gerar F                              | ormato da ABNT [Cancelar]                                                                                                    |                                                                                                    |                                                                                                    |                                                                                                    |
| stava procurando? Cadastre-se para rec<br>(requer aul | <b>eber avisos quando nov</b><br>tenticação)                                                                                                    | os materiais forei                                                                                                    | n incluídos no acervo                                                                                                    | D.                                                                                                    |
| 🔍: Visualizar Informações dos Mater                   | iais Informacionais                                                                                                    | 🚈: Opções                                                                                                    |                                                                                                    |                                                                                                    |
| TÍTULOS ENCONTRA                                      | DOS ( 1 A 4 DE 4 )                                                                                                    |                                                                                                    |                                                                                                    |                                                                                                    |
| Título                                                |                                                                                                    | Edição                                                                                                    | Ano                                                                                                    | Qtd.                                                                                                    |
| Fisiologia vegetal                                    |                                                                                                    | 2. ed.                                                                                                    | 2008/2013/2017                                                                                                    | 47 🔍 🍃                                                                                                    |
| Fisiologia vegetal                                    |                                                                                                    | 2. ed.                                                                                                    | 2017                                                                                                    | 9 🔍 🎽                                                                                                    |
| Fisiologia vegetal                                    |                                                                                                    |                                                                                                    | 2004                                                                                                    | 1 🔍 🍃                                                                                                    |
| Fisiologia vegetal /                                  |                                                                                                    | 3. ed.                                                                                                    | 2019                                                                                                    | 46 🔍 🍃                                                                                                    |
| 🔎 Arquivo Associado                                   | Endereços Externos                                                                                                    |                                                                                                    |                                                                                                    |                                                                                                    |
| 1 a 4 de 4 título(                                    | s) encontrado(s)                                                                                                    |                                                                                                    |                                                                                                    |                                                                                                    |
| << Voltar ao r                                        | menu principal                                                                                                    |                                                                                                    |                                                                                                    |                                                                                                    |
|                                                       | Pesquisar Limpar Gerar F<br>stava procurando? Cadastre-se para reco<br>(requer au<br>Catastre-se para reco<br>(requer au<br>Catastre-se para reco<br>(requer au<br>(requer au<br>(requer | Pesquisar       Limparj Gerar Formato da ABNTj Cancelarj         stava procurando? Cadastre-se para receber avisos quando novo<br>(requer autenticação)         Visualizar Informações dos Materiais Informacionais         Título         Fisiologia vegetal         Fisiologia vegetal         Fisiologia vegetal         Fisiologia vegetal         Visualizar Informações dos Materiais Informacionais         Statuardo avegetal         Fisiologia vegetal         Fisiologia vegetal         Visualizar Associado         Statuardo avegetal         Arquivo Associado         Cancelar e menu principal | Pesquisarj Limparj Gerar Formato da ABNT (cancelarj         stava procurando? Cadastre-se para receber avisos quando novos materiais forer<br>(requer autenticação) | Pesquisar       Limpari [Gerar Formato da ABNT] Cancelar]         stava procurando? Cadastre-se para receber avisos quando novos materiais forem incluídos no acerva (requer autenticação) |

Figura 16: SIGAA Módulo Biblioteca: dados dos materiais recuperados

A figura 16 esquematiza a quantidade de títulos recuperados (neste caso 4) utilizando-se a estratégia de refinamento de busca por autor.

O usuário pode verificar a referência completa do título clicando na ferramenta Gerar Formato da ABNT permitindo nesse caso, a referência completa e padronizada do título a que lhe interessa.

|                                 | UNIVERSIDADE FEDERAL RURAL DA AMAZÔNIA<br>Sistema Integrado de Gestão de Atividades Acadêmicas     |
|---------------------------------|----------------------------------------------------------------------------------------------------|
| Urra                            | Emitido em 03/10/2023 às 21:02                                                                     |
|                                 | Títulos encontrados (4)                                                                            |
| (47) KERBAUY, Gilberto Barbante | te. Fisiologia vegetal. 2. ed. Rio de Janeiro: Guanabara Koogan, 2008/2013/2017. 431 p.            |
| (9) KERBAUY, Gilberto Barbante. | . Fisiologia vegetal. 2. ed. Rio de Janeiro: Guanabara Koogan, 2017. 431 p.                        |
| (1) KERBAUY, Gilberto Barbante. | . Fisiologia vegetal. Rio de Janeiro: Guanabara Koogan, 2004. 452p.                                |
| (46) KERBAUY, Gilberto Barbante | le. Fisiologia vegetal. 3. ed. Rio de Janeiro: Guanabara Koogan, 2019. 403 p. ISBN: 9788527735339. |
|                                 |                                                                                                    |
|                                 |                                                                                                    |
|                                 |                                                                                                    |
|                                 |                                                                                                    |
|                                 |                                                                                                    |
|                                 |                                                                                                    |
|                                 |                                                                                                    |
|                                 |                                                                                                    |
|                                 |                                                                                                    |

Figura 17: SIGAA Módulo Biblioteca: dados dos materiais recuperados

Fonte: https://sigaa.ufra.edu.br/sigaa/public/biblioteca/buscaPublicaAcervo.jsf

A figura 17 apresenta as referências completas do título recuperado permitindo ao usuário uma compreensão melhor quando solicitar o material.

3.1.3 Estratégia de Busca por Assunto

| F                             | <b>Figura 18:</b> SIGAA Mód | lulo Biblioteca: campos  | para a busca            |     |
|-------------------------------|-----------------------------|--------------------------|-------------------------|-----|
| << Busca Simples              | Busca Multi Campo           | Busca Avançada >>        | Busca de Autoridades >> |     |
|                               | SELECIONE OF                | 5 CAMPOS PARA A BUSCA    | x                       |     |
|                               | ○ Inicia con                | n 🔍 Contém 🔿 Busca Exata |                         |     |
| Título:                       |                             |                          |                         |     |
|                               | ○ Inicia con                | n 🖲 Contém 🔿 Busca Exata |                         |     |
| Autor:                        |                             |                          |                         |     |
|                               | Assunto Pri                 | incipal                  |                         |     |
| Assunto:                      | FOTOSSÍNTESE                |                          |                         |     |
| 🗌 Local de Publicação:        |                             |                          |                         |     |
| Editora:                      |                             |                          |                         |     |
| Ano de Publicação de:         | até:                        |                          |                         |     |
| Exibir Somente Títulos Digit  | ais                         |                          |                         |     |
| Ordenação:                    | Título 🗸                    |                          |                         |     |
| Registros por página:         | 25 🗸                        |                          |                         |     |
|                               |                             |                          |                         |     |
| Biblioteca:                   | BIB.L.J.T.V.S BELÉM         |                          | ~                       |     |
| Coleção:                      | SELECIONE                   |                          |                         |     |
| Tipo de Material:             | BIB.L.J.T.V.S BELEM         |                          |                         |     |
|                               | BIBDVALE - PARAGOMINA       | s                        |                         |     |
|                               | BIBMAFG - CAP.POÇO          |                          |                         |     |
| lão encontrou o que estava pr | BIBPBS - PARAUAPEBAS        |                          | ac                      | erv |
|                               | BIBIA - TOME-AÇU            | uer autenticação)        |                         |     |

Fonte: https://sigaa.ufra.edu.br/sigaa/public/biblioteca/buscaPublicaAcervo.jsf

De acordo com a figura 17, verifica-se a estratégia de busca utilizando o campo de busca **Assunto** usando o termo FOTOSSÍNTESE. O usuário pode realizar o refinamento da busca utilizando a função **Biblioteca** selecionando o campus e a biblioteca integrante.

| Fi                            | gura 19: SIGAA Módulo Biblioteca: campos para a busca         |
|-------------------------------|---------------------------------------------------------------|
| << Busca Simples              | Busca Multi Campo Busca Avançada >> Busca de Autoridades >>   |
|                               | SELECIONE OS CAMPOS PARA A BUSCA                              |
|                               |                                                               |
|                               |                                                               |
| Título:                       |                                                               |
|                               | CD-ROMEV - CD-Rom (Eventos)                                   |
| <b>—</b> • • •                | CD-ROMN - CD-ROM (outros)                                     |
| Autor:                        | CD-ROMPER - CD-ROM (Periódicos)                               |
|                               | CD-ROMTA - Trabalho acadêmico                                 |
| Assunto:                      | F DISE Discretes co                                           |
| Local de Publicação:          | DVD - DVD-ROM                                                 |
|                               | FAO - FAO                                                     |
|                               | FAO DIGITAL - FAO digital                                     |
| Ano de Publicação de:         | L FOLH - Folheto                                              |
| Exibir Somente Títulos Digita | IN ROS - Livro                                                |
| Ordenação:                    | MAPA - Mapa                                                   |
| Registros por página:         | MONO - Especialização (TCC)                                   |
| rtegistres per paginar        | OR - Obras Raras                                              |
|                               | PER - Periodicos                                              |
| Biblioteca:                   | REF - Oblas de Referencia<br>REF - Relatório de estágio (TCC) |
| Coleção:                      |                                                               |
| Tipo de Material:             | SELECIONE V                                                   |
|                               | Pesquisar Limpar Gerar Formato da ABNT Cancelar               |

Fonte: https://sigaa.ufra.edu.br/sigaa/public/biblioteca/buscaPublicaAcervo.jsf

A figura 19 ilustra a função **Coleção** na qual o usuário pode selecionar o material pertencente a determinada coleção, neste caso LIVROS – Livro.

| Figura 20: SIGAA Módulo Biblioteca: campos para a busca |                                                                                                    |  |  |  |  |  |
|---------------------------------------------------------|----------------------------------------------------------------------------------------------------|--|--|--|--|--|
| << Busca Simples                                        | Busca Multi Campo Busca Avançada >> Busca de Autoridades >>                                                             |  |  |  |  |  |
|                                                         | SELECIONE OS CAMPOS PARA A BUSCA                                                                                        |  |  |  |  |  |
|                                                         | ○ Inicia com . Contém ○ Busca Exata                                                                                     |  |  |  |  |  |
| Título:                                                 |                                                                                                    |  |  |  |  |  |
| Autor:                                                  | SELECIONE CD-ROM (em geral) CD-ROM Eventos CD-ROM Livros CD-ROM Periódicos CD-ROM Periódicos CD-ROM Mitter e en dêmice) |  |  |  |  |  |
| Assunto:                                                | P DVD                                                                                                    |  |  |  |  |  |
| Editora:                                                | DVD-Compra                                                                                                    |  |  |  |  |  |
| Ano de Publicação de:                                   | FAO<br>FAO digital                                                                                                    |  |  |  |  |  |
| 🗌 Exibir Somente Títulos Digita                         | is FAO-Doação                                                                                                    |  |  |  |  |  |
| Ordenação:                                              | Folheto-Compra                                                                                                    |  |  |  |  |  |
| Registros por página:                                   | Folheto-Doação       Fotografia       Literatura informal                                                               |  |  |  |  |  |
| Biblioteca:                                             | Livro-Compra                                                                                                    |  |  |  |  |  |
| 🗌 Coleção:                                              | Mapa V                                                                                                    |  |  |  |  |  |
| Tipo de Material:                                       | SELECIONE V                                                                                                    |  |  |  |  |  |
|                                                         | Pesquisar Limpar Gerar Formato da ABNT Cancelar                                                                         |  |  |  |  |  |

Fonte: https://sigaa.ufra.edu.br/sigaa/public/biblioteca/buscaPublicaAcervo.jsf

A figura 20 esquematiza a função **Tipo de Material** sendo que nesta o usuário seleciona o tipo de material existente bem como a sua aquisição, modalidade na qual o sistema utiliza **Livro – Compra.** Após esse procedimento, o usuário deverá clicar na função **Pesquisar.** 

|                              | S: Visualizar Informações dos Materiais Informacionais 🛛 🖉 : Op                                                                   | çoes                           |       |        |
|------------------------------|----------------------------------------------------------------------------------------------------|--------------------------------|-------|--------|
|                              | TÍTULOS ENCONTRADOS ( 1 A 10 DE 10 )                                                                                              |                                |       |        |
| Autor                        | Título                                                                                                    | Edição                         | Ano   | Qtd.   |
| WHATLEY, Jean M.             | A luz e a vida das plantas                                                                                                    |                                | c1982 | 14 🔍 🏓 |
| GREGORY, R. P. F.            | Biochemistry of photosynthesis                                                                                                    | 2.ed.                          | c1977 | 1 🔍 🏓  |
| GOVINDJEE, Date [Ed.]        | Bioenergetics of photosynthesis                                                                                                   |                                | c1975 | 1 🔍 🏓  |
| Schwambach, Cornélio         | Fisiologia vegetal : introdução as características, funcionamento e<br>estruturas das plantas e interação com a natureza /        |                                | 2014. | з 🔾 🏓  |
| Marenco, Ricardo Antonio     | Fisiologia vegetal : fotossíntese, respiração, relações hídricas e<br>nutrição mineral /<br>Arquivo Associado Centereços Externos | 3. ed. rev.,<br>atual. e ampl. | 2009  | 15 🔾 🏓 |
| Kerbauy, Gilberto Barbante   | Fisiologia vegetal /                                                                                                    | 3. ed.                         | 2019  | 8 🔍 🏓  |
| HALL, David Oakley           | Fotossintese                                                                                                    |                                |       | 14 🔍 🏓 |
| Pinto-Coelho, Ricardo Motta  | Fundamentos em ecologia /                                                                                                    |                                | 2000  | 31 🔍 🏂 |
| CHOUARD, P. et al.           | Les idees modernes sur le mecanisme de la photosynthese                                                                           |                                | c1941 | 1 🔍 🏓  |
| RAGHAVENDRA, A. S.           | Photosysnthesis: a comprehensive treatise                                                                                         |                                | c1998 | 2 🔍 🏓  |
| Fonte:https://sigaa.ufra.edu | 1 a 10 de 10 título(s) encontrado(s)<br>br/sigaa/public/biblioteca/buscaPublicaAcervo isf                                         |                                |       |        |

# Figura 21: SIGAA Módulo Biblioteca: títulos encontrados

Após os procedimentos, foram recuperados 10 títulos com os seus respectivos títulos associados ao assunto em questão.

| <b>Figura 22</b> – Descrição do título recuperado |                                                                                   |                                 |  |  |  |  |
|---------------------------------------------------|-----------------------------------------------------------------------------------|---------------------------------|--|--|--|--|
| UNIVERSIDADE FEDERAL RUR                          | L DA AMAZÔNIA                                                                     | Belém, 12 de Novembro de 2023   |  |  |  |  |
| SIGAA<br>Sistema Integrado de Gestã               | o de Atividades Acadêmicas                                                        | Registrar<br>frequência Login > |  |  |  |  |
| << Primeiro Registro                              | < Registro Anterior Próximo Registro > Último Re                                  | egistro >>                      |  |  |  |  |
|                                                   | DADOS DO TÍTULO                                                                   |                                 |  |  |  |  |
| Registro no Sistema                               | 2745                                                                              |                                 |  |  |  |  |
| Numero de Chamada                                 | : 581.13342 W 555                                                                 |                                 |  |  |  |  |
| Título                                            | A luz e a vida das plantas                                                        |                                 |  |  |  |  |
| Local da Publicação                               | Sao Paulo                                                                         |                                 |  |  |  |  |
| Editora                                           | EPU                                                                               |                                 |  |  |  |  |
| Ano Publicação                                    | c1982                                                                             |                                 |  |  |  |  |
| Descrição Física                                  | 101p.                                                                             |                                 |  |  |  |  |
| Assunto                                           | FOTOSSINTESE                                                                      |                                 |  |  |  |  |
|                                                   | FISIOLOGIA VEGETAL                                                                |                                 |  |  |  |  |
| Autores Secundários                               | WHATLEY, Frederick R.                                                             |                                 |  |  |  |  |
|                                                   |                                                                                   |                                 |  |  |  |  |
|                                                   | 🤤 : Baixar Arquivo                                                                |                                 |  |  |  |  |
| Escoll<br>Núm<br>Situaç                           | a a Biblioteca: BIB.L.J.T.V.S BELÉM 💙<br>ro do Volume:<br>io do Material: TODAS 💙 |                                 |  |  |  |  |

Fonte: https://sigaa.ufra.edu.br/sigaa/public/biblioteca/buscaPublicaAcervo.jsf

A figura 22 ilustra os dados referentes ao título recuperado onde o usuário poderá obter informações precisas a respeito do material solicitado.

| Localização             | Tipo de Material | Coleção           | Status           | Situação       |
|-------------------------|------------------|-------------------|------------------|----------------|
| BELÉM                   |                  |                   |                  |                |
| 581.13342 W 555<br>ex.1 | Livro-Compra     | Livro             | DISPONÍVEL       | Consulta local |
|                         |                  |                   | Mostrar Detalhes |                |
| 581.13342 W 555<br>ex.2 | Livro-Compra     | Livro             | DISPONÍVEL       | Disponível     |
|                         |                  |                   | Mostrar Detalhes |                |
| 581.13342 W 555<br>ex.3 | Livro-Compra     | Livro             | DISPONÍVEL       | Disponível     |
|                         |                  |                   | Mostrar Detalhes |                |
| 581.13342 W 555         | Livro-Compra     | Livro             | DISPONÍVEL       | Disponível     |
|                         |                  |                   | Mostrar Detalhes |                |
| 581.13342 W 555         | Livro-Compra     | Livro             | DISPONÍVEL       | Disponível     |
|                         |                  |                   | Mostrar Detalhes |                |
| 581.13342 W 555         | Livro-Compra     | Livro             | DISPONÍVEL       | Disponível     |
|                         |                  |                   | Mostrar Detalhes |                |
| 581.13342 W 555         | Livro-Compra     | Livro             | DISPONÍVEL       | Disponível     |
| EA.V                    |                  |                   | Mostrar Detalhes |                |
| 581.13342 W 555         | Livro-Compra     | Livro             | DISPONÍVEL       | Disponível     |
| EX.D                    |                  |                   | Mostrar Detalhes |                |
| 581.13342 W 555         | Livro-Compra     | Livro             | DISPONÍVEL       | Disponível     |
| ex. 9                   |                  |                   | Mostrar Detalhes |                |
| 581.13342 W 555         | Livro-Compra     | Livro             | DISPONÍVEL       | Disponível     |
| Ex.10                   |                  |                   | Mostrar Detalhes |                |
| 581.13342 W 555         | Livro-Compra     | Livro             | DISPONÍVEL       | Disponível     |
| ex.11                   |                  |                   | Mostrar Detalhes |                |
| 581.13342 W 555         | Livro-Compra     | Livro             | DISPONÍVEL       | Disponível     |
| ex.12                   |                  |                   | Mostrar Detalhes |                |
| 581.13342 W 555         | Livro-Compra     | Livro             | DISPONÍVEL       | Disponível     |
| ex.15                   |                  |                   | Mostrar Detalhes |                |
| 581.13342 W 555         | Livro-Compra     | Livro             | DISPONÍVEL       | Disponível     |
| ex.14                   | C 1 . 1 /        | / 1. 1 /1. :1. 1. | /l D. 1.1        |                |

Figura 23 – Descrição do título recuperado

Com base na figura 23, verificam-se as descrições dos registros recuperados de forma estruturada conforme a busca por assunto.

| Autor                       | Título                                                                             |                                                                          | Edição                         | Ano   | Qtd.   |
|-----------------------------|------------------------------------------------------------------------------------|--------------------------------------------------------------------------|--------------------------------|-------|--------|
| WHATLEY, Jean M.            | A luz e a vida das plantas                                                         |                                                                          |                                | c1982 | 14 🔍 🍃 |
| GREGORY, R. P. F.           | Biochemistry of photosynthesis                                                     |                                                                          | 2.ed.                          | c1977 | 1 🔍 💆  |
| GOVINDJEE, Date [Ed.]       | Bioenergetics of photosynthesis                                                    | 5                                                                        |                                | c1975 | 1 🔍 🏓  |
| Schwambach, Cornélio        | Fisiologia vegetal : introdução :<br>estruturas das plantas e interaç<br>Arguivo . | as características, funcionamento e<br>ção com a natureza /<br>Associado |                                | 2014. | з 🔾 🍃  |
| Marenco, Ricardo Antonio    | Fisiologia vegetal : fotossíntese<br>nutrição mineral /<br><u> </u>                | e, respiração, relações hídricas e                                       | 3. ed. rev.,<br>atual. e ampl. | 2009  | 15 🔾 🍃 |
| Kerbauy, Gilberto Barbante  | Fisiologia vegetal /                                                               | Calendereços Externos                                                    | 3. ed.                         | 2019  | 8 🔍 💆  |
| HALL, David Oakley          | Fotossintese                                                                       |                                                                          |                                |       | 14 🔍 🍃 |
| Pinto-Coelho, Ricardo Motta | Fundamentos em ecologia /                                                          | 🕝 Endereços Externos                                                     |                                | 2000  | 31 🔾 🗾 |
| CHOUARD, P. et al.          | Les idees modernes sur le mec                                                      | anisme de la photosynthese                                               |                                | c1941 | 1 🔍 🏓  |
| RAGHAVENDRA, A. S.          | Photosysnthesis: a comprehens                                                      | sive treatise                                                            |                                | c1998 | 2 🔍 🍃  |
|                             | 1 a 10 de 10 título(                                                               | s) encontrado(s)                                                         |                                |       |        |

Figura 24 - Descrição do título recuperado

O usuário pode verificar o arquivo digital referente ao título em que esteja interessado na pesquisa, uma vez que o arquivo digital refere-se ao produto final do processo técnico da informação bastando apenas clicar na função **Arquivo Associado** conforme ilustra a figura 24.

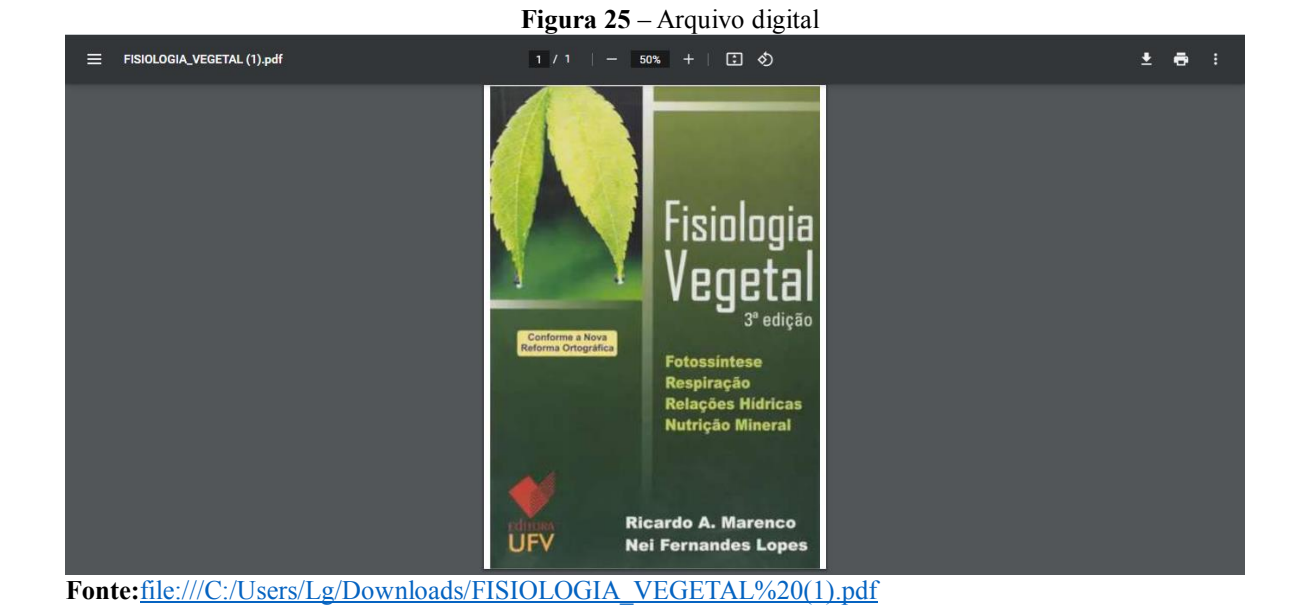

A figura 25 apresenta o arquivo digital recuperado do título em questão possibilitando ao usuário uma compreensão melhor do material pesquisado, tendo como busca por assunto.

## REFERÊNCIAS

GIORDANO, Rafaela Boeira; BIOLCHINI, Jorge Calmon de Almeida. Busca e recuperação da informação científica na web: comportamento informacional de profissionais da informação, **INCID: Revista de Ciência da Informação e Documentação,** v.3, n.1, 2012. Disponível em:

https://www.revistas.usp.br/incid/issue/view/3491 Acesso em: 13 nov. 23

LOPES, Ilza Leite. Estratégia de busca na recuperação da informação: revisão de literatura, **Ciência da Informação**, Brasília, DF, v.31, n.2, p.60-71, maio/ago.2002. Disponível em: <u>https://www.scielo.br/j/ci/a/VPbDtPgqnFs5cm8GSLhtsyM/?format=pdf&lang=pt</u> Acesso em: 13 nov. 2023.

TEIXEIRA, Thiciane Mary Carvalho; VALENTIM, Marta Lígia Pomim. Processo de busca e recuperação de informação em ambientes organizacionais: uma reflexão teórica sobre a subjetividade da informação, **Perspectivas em Ciência da Informação**, Belo Horizonte, v.22, n.4, p. 82-97, out./dez. 2017.

Disponível em: <u>https://periodicos.ufmg.br/index.php/pci/article/view/22538</u> Acesso em: 13 nov. 2023.